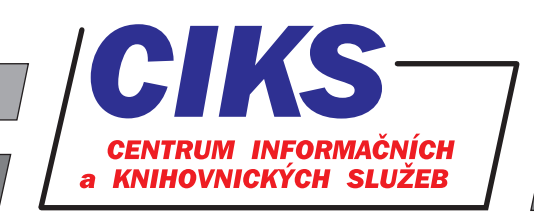

pro uživatele z VŠE v Praze

# **Anopress IT**

### OBSAH

Plnotextová databáze Anopress IT umožňuje přístup k aktuálním informacím jako e-noviny, případně zpětné prohledávání článků z českého tisku a plnotextové zobrazení záznamů zpravodajských, publicistických a diskusních pořadů rozhlasu a televize. Články v databázi jsou denně aktualizovány a zařazovány v aktuálním dnu vždy do 7 hodin ráno.

## PŘÍSTUP

Databáze je přístupná na adrese **www.vse.cz/zdroje/anopress**. Při přístupu budete dotázáni na uživatelské jméno a heslo do systému InSIS. Seznam všech dostupných databází v rámci VŠE najdete na adrese **www.vse.cz/zdroje**.

Databázi Anopress IT může naráz využívat v reálném čase maximálně **20 uživatelů**. Máte-li potíže s připojením, zkuste se po chvíli znovu připojit, neboť se může jednat o dočasné přetížení přístupu k databázi. Po ukončení relace nezapomeňte, prosím, kliknout v pravém horním rohu na tlačítko **Odhlásit se**.

# HLEDÁNÍ

Po vstupu do databáze je automaticky načten tzv. **Rozšířený formulář**, ve kterém je záložka **Dotaz základní** pro jednoduchý typ hledání. V případě, že chcete zadat složitější dotaz, je pohodlnější použít záložku **Dotaz formulářový**. Po vyplnění formuláře klikněte na tlačítko **Spustit vyhledávání**. Načte se nová stránka s přehledem článků, které odpovídají vašemu zadání, kliknutím na název článku získáte jeho plný text. Pokud se potřebujete vrátit zpět do vyhledávacího rozhraní, použijte tlačítko **Zpět k hledání** v levém horním rohu obrazovky.

#### Kompletní vydání novin a časopisů za posledních 14 dnů

V Rozšířeném formuláři máte také k dispozici možnost si prohlédnout kompletní vydání novin a časopisů v elektronické podobě. Po kliknutí na záložku **Celé zdroje** se zobrazí formulář, ve kterém nejdříve zvolíte parametry pro zobrazení zdroje (název zdroje, datum vydání, apod.) a kliknete na tlačítko **Spustit vyhledávání**. Na nové stránce se načtou názvy jednotlivých článků podle vašeho zadání. Po kliknutí na název vybraného článku se zobrazí jeho plný text.

#### Hlavní zprávy

V případě zájmu o rychlé zobrazení plných textů článku z hlavních zpravodajských relací vybraných českých televizních stanic nebo článků z titulních stran hlavních tištěných médií je nejvhodnější použít záložku **Hlavní zprávy**, která je součástí Rozšířeného formuláře.

Všem uživatelům doporučujeme se seznámit s podrobnou nápovědou, která se nalézá pod odkazy **Nápověda** k dotazování nebo Nápověda k formuláři v dolní části pravého sloupce obrazovky.

## KONZULTACE A PORADENSTVÍ

Narazili jste při hledání na nějaký problém nebo nejasnosti? Rádi Vám poradíme! Centrum informačních a knihovnických služeb VŠE, nám. W. Churchilla 4, 130 67 Praha 3 místnost č. SB 034 B, SB 034 C, pondělí - pátek: 9:00 - 11:00, 13:00 - 16:00 e-mail: i-servis@vse.cz, tel.: 224 095 129, 224 095 580, 224 095 291, web: knihovna.vse.cz